## CNJG Website Tutorial – Part 3: Using the Member Directory

Go to <u>https://www.cnjg.org/directory</u> to access the directory. You can also find the member directory in the MEMBERS menu located across the top of the website.

The "Public View" of the member directory, available to anyone who is not logged in, is searchable by name or funder category only:

| COUNCIL OF NEW JERSEY GRANTMAKERS         |                        |                |                           |                              |         | Q                                     |          | <b>e</b><br>NIOL |      |
|-------------------------------------------|------------------------|----------------|---------------------------|------------------------------|---------|---------------------------------------|----------|------------------|------|
| ABOUT                                     | MEMBERS                | ENGAGE & LEARN | ADVANCING<br>Philanthropy | ADVOCACY                     |         |                                       |          |                  |      |
| Home » Organizations                      | INNS                   |                |                           |                              |         |                                       | M        | IIVI             |      |
| Search<br>Search Tips: Search<br>records. | with " " to find exac  | SEARCH         | <b>RESET</b>              | since it matches hundreds of | M<br>Be | <b>ember Directo</b><br>ecome a Membe | ry<br>er |                  |      |
| Alesio Family Fu                          | nd                     |                |                           |                              | M       | embership Ren<br>ember Benefits       | ewal     |                  |      |
| The Atlantic Fou                          | ndation                |                |                           |                              | M       | ember Discoun<br>ember News           | its      |                  |      |
| Audible, Inc.                             | w.audible.com          |                |                           |                              | M       | embers Annual                         | Reports  | ILTE             | R BY |
| Website: http://ww                        | w.bankofamerica.com    | /foundation    |                           |                              | F       | under Cate                            | gory     |                  |      |
| Website: http://ww                        | w.bd.com/responsibilit | y/             |                           |                              | C       | Choose some op                        | otions   |                  |      |

When you click on an organization, you only see the following information:

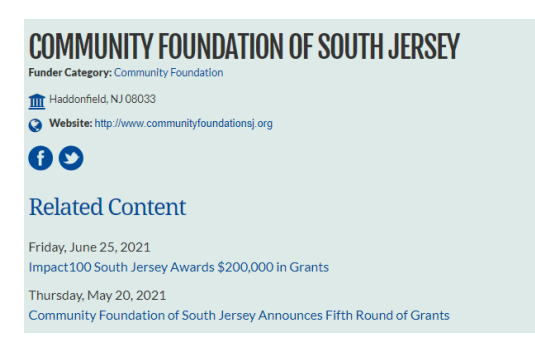

To see the "Members Only View", you must LOGIN (reminder: check the upper right hand corner of the website

for your login status). If you don't see Account in the upper right corner, click

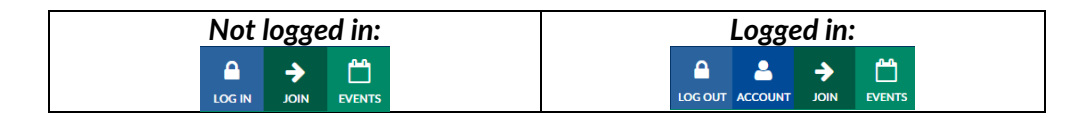

In the "Members Only View" CNJG members can see the organization's name, address, phone and website. On the right, you can find other member funders by filtering by Funding Area, Funder Category, County (where the Funder is located), and Staff Size Range:

| COUNCILO                                                                                                    | OF NEW JEF                      | RSEY GRAN           | ITMAKERS                  |                         |  | ۹                  |           |         | ←<br>NIOL |      |  |
|----------------------------------------------------------------------------------------------------|---------------------------------|---------------------|---------------------------|-------------------------|--|--------------------|-----------|---------|-----------|------|--|
| ABOUT                                                                                                    | MEMBERS                         | ENGAGE & LEARN      | ADVANCING<br>Philanthropy | ADVOCACY                |  |                    |           |         |           |      |  |
| Home » Organizations                                                                                           |                                 |                     |                           |                         |  |                    |           |         |           |      |  |
| Welcome to our o<br>Member Director                                                                            | nline Member Dir<br>y Tutorial. | ectory. For help in | using our online di       | rectory, please see our |  |                    |           | M       | EME       | BERS |  |
| Show your support of CNJG by adding a Proud Member of CNJG Logo to your website.                               |                                 |                     |                           |                         |  | Member Directory   |           |         |           |      |  |
| ΩΟΩΛΝΙΖΑΤΙΩΝΩ                                                                                                  |                                 |                     |                           |                         |  | Become a Member    |           |         |           |      |  |
| UNUANIZATIONO                                                                                                  |                                 |                     |                           |                         |  | Membership Renewal |           |         |           |      |  |
| ORGANIZATIONS                                                                                                  | DNTACTS                         |                     |                           |                         |  | Membe              | r Benefit | 5       |           |      |  |
| Search                                                                                                    |                                 | SEARCH              | RESET                     |                         |  | Membe              | r Discour | nts     |           |      |  |
| Search Tips: Search with " " to find exact matches. Exclude the word "foundation" since it matches hundreds of |                                 |                     |                           |                         |  | Member News        |           |         |           |      |  |
| records.                                                                                                    |                                 |                     | ,                         |                         |  | Membe              | rs Annua  | Reports |           |      |  |
| Alesio Family Fu                                                                                               | nd                              |                     |                           |                         |  |                    |           | F       | ILTE      | R BY |  |
| 262 Central Park V<br>New York, NY 100                                                                         | Vest, Apt 13E<br>24             |                     |                           |                         |  |                    |           |         |           |      |  |
| C Phone: 97388670                                                                                              | 60                              |                     |                           |                         |  | Fund               | ing Are   | as      |           |      |  |
| The Atlantic Fou                                                                                               | ndation                         |                     |                           |                         |  | Choos              | e some o  | ptions  |           |      |  |
| Address:                                                                                                    |                                 |                     |                           |                         |  |                    |           |         |           |      |  |

You can use one or more filters to narrow down the organizations listed. Please note: the filters use the "AND" Boolean logic only. This means if you select both "Education" and "Children" Funding Areas, the filtered list will show only those member funders that fund "Children" AND "Education". To clear any filters, click on the "X" next to the selection. Newark Funders (51) ©

To see more information about the Foundation, click on the name of the organization:

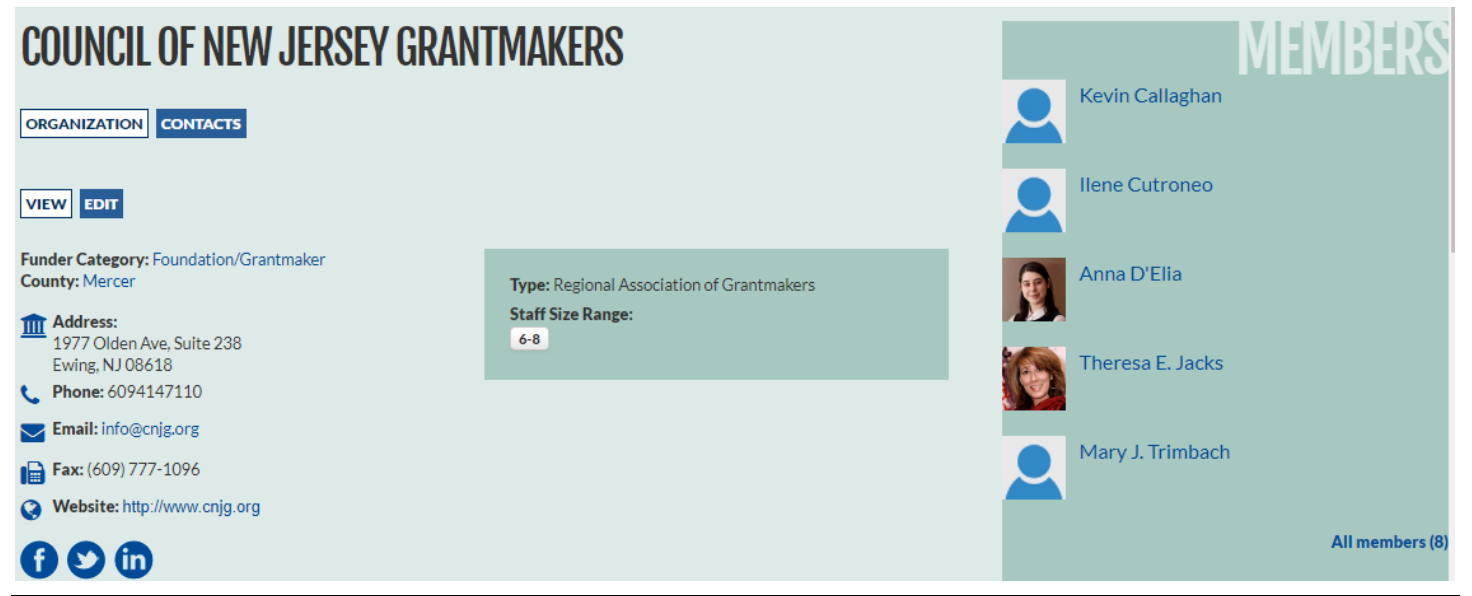

(The information displayed comes from your submitted Member Profile Form when your organization joined or renewed. If any organization or contact information is incorrect, please contact <u>Craig Weinrich</u> at (609) 414-7110 x802.)

The organization profile includes three sections:

1. The organization's contact information, and any related content CNJG has posted to our website. The email address, website address, and social media logos are hyperlinked. Other information in blue are clickable links to similar CNJG member organizations (county, funder category, etc.):

| <b>COUNCIL OF NEW JERSEY GRAN</b>                        | TMAKERS                  |
|----------------------------------------------------------|--------------------------|
| ORGANIZATION CONTACTS                                    |                          |
| VIEW                                                     |                          |
| Funder Category: Foundation/Grantmaker<br>County: Mercer | Type: Regional As        |
| Address:<br>1977 Olden Ave, Suite 238<br>Fwing: N108618  | Staff Size Range:<br>6-8 |
| <b>Phone:</b> 6094147110                                 |                          |
| Email: info@cnjg.org                                     |                          |
| Website: http://www.cnjg.org                             |                          |
|                                                          |                          |

2. The organization's Mission, Year Founded, Staff Size Range, Funding Areas, Types of Support, Geographic Funding Areas, Grant Detail Fiscal Year, and more. Some organization's may not have completed this information, so all of these may not show. Each of the boxes are hyperlinked so you can see other members that have that same trait (Type of Support, Funding Area, etc.)

| <b>Mission/Goals:</b> The Columbia Bank Foundation is<br>committed to serving the needs of its local communities.<br>The Foundation actively seeks and focuses on innovative<br>programs that provide a measurable impact in the<br>communities that it serves. |
|----------------------------------------------------------------------------------------------------|
| Year Founded: 2014                                                                                                    |
| Assets (\$ Amount): 50,135,000                                                                                                    |
| Total Annual Grants (\$ Amount): 1,914,410.00                                                                                                    |
| Annual Giving in NJ (\$ Amount): 1,875,160.00                                                                                                    |
| Staff Size Range:<br>1-2                                                                                                    |
| Number of Grants Made: 392                                                                                                    |
| Number of Grants made in NJ: 369                                                                                                    |
| Funding Areas:                                                                                                    |
| ARTS/CULTURE/HUMANITIES ENVIRONMENT                                                                                                    |

3. The contact names at that organization. Please note: This list shows only the contacts at the organization that have opted-in to being listed on the directory. Please let CNJG staff know if you do want to be listed, or removed from the directory (this will not affect the ability to register an unlisted contact for a program in Part 4).

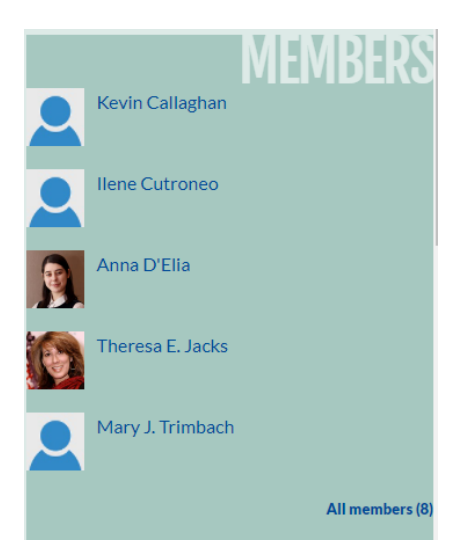

Members are also able to search for individuals. Starting back at the Member Directory start page (<u>http://www.cnjg.org/directory</u>), click on contacts above the search box to now search for a contact name by typing their name, or by using the filters located on the right to filter by Funder Category and Areas of Interest.

Click on a name to see that person's contact information and Areas of Interest:

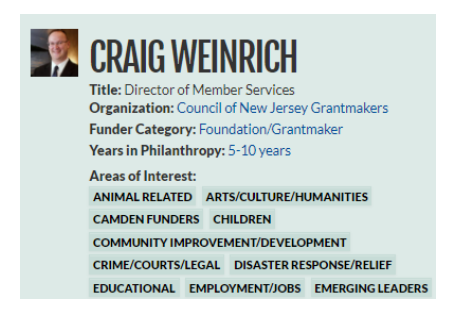

Click on an Area of Interest to see other contacts that have the same interest.

If a contact is affiliated with another organization you'll see that affiliation under related organizations. For example, Edward Ahart, who, in addition to being the Board Chair of the Fannie E. Rippel Foundation, is on the Board of the Mimi Washington Starrett Foundation.

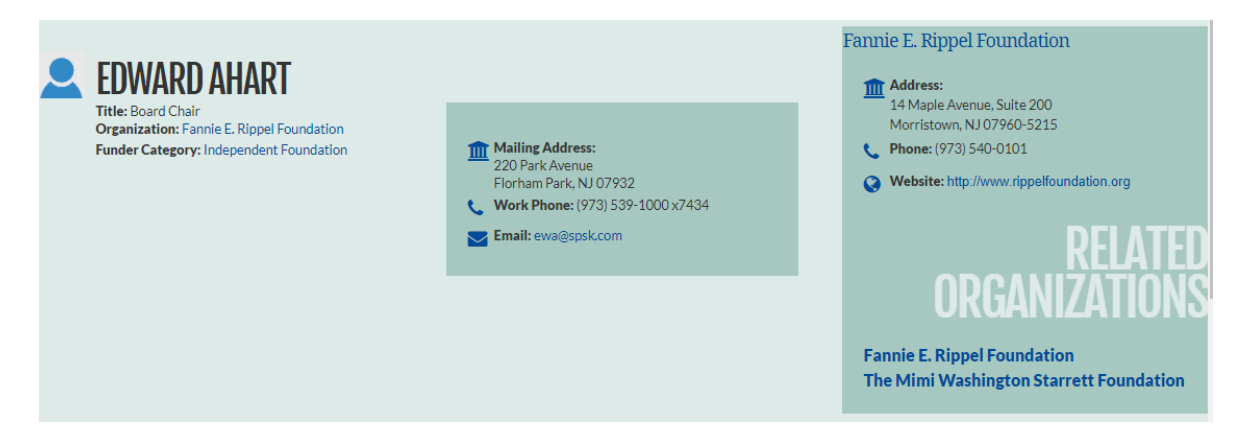

>>Next>> Part 4: Register for a Program